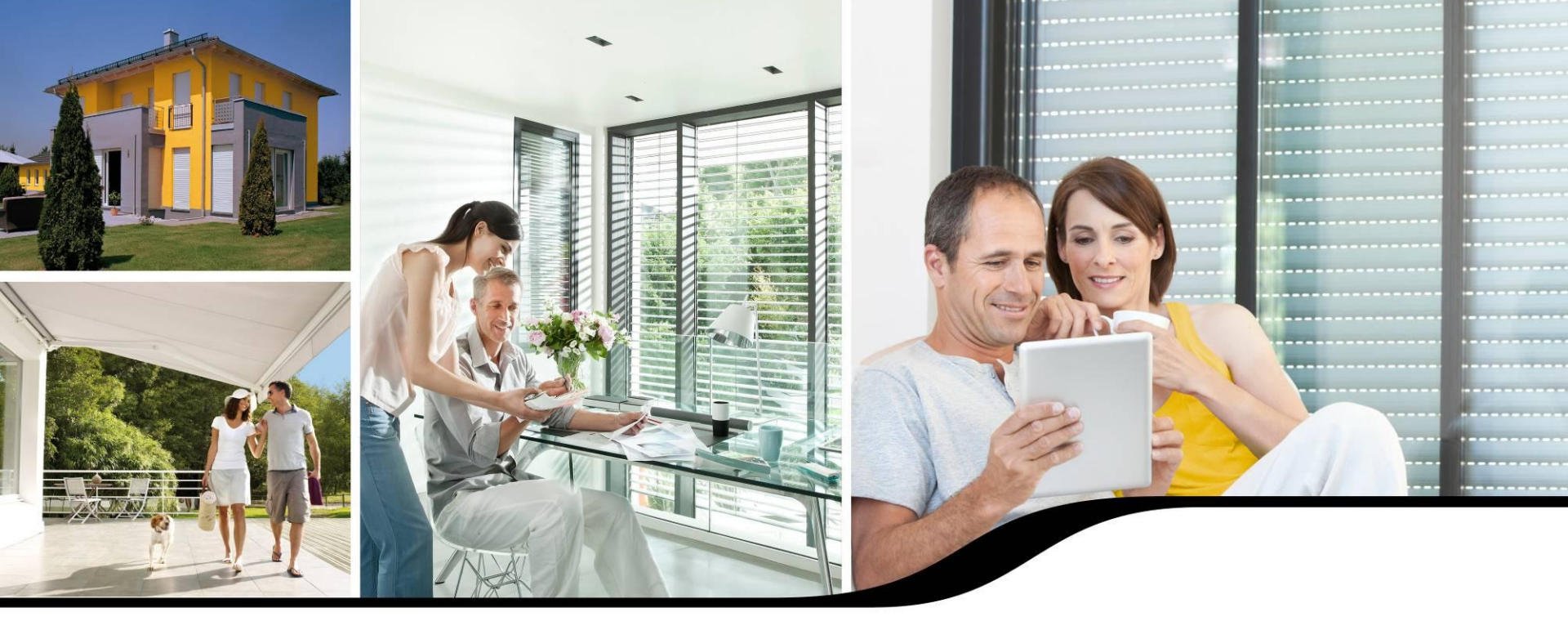

### Einbindung von Honeywell Evohome 2 in TaHoma

Stand Dezember 2014

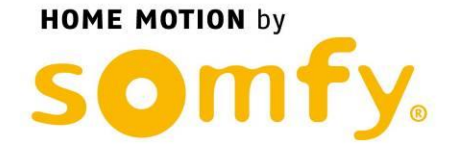

AGENDA

- 1. Kompatibilität mit TaHoma
- 2. Bezugsquellen
- 3. Einbindung in TaHoma
- 4. Anwendung
- 5. Wissenswertes

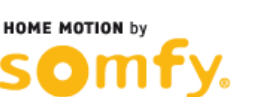

#### 1. Kompatibilität mit TaHoma

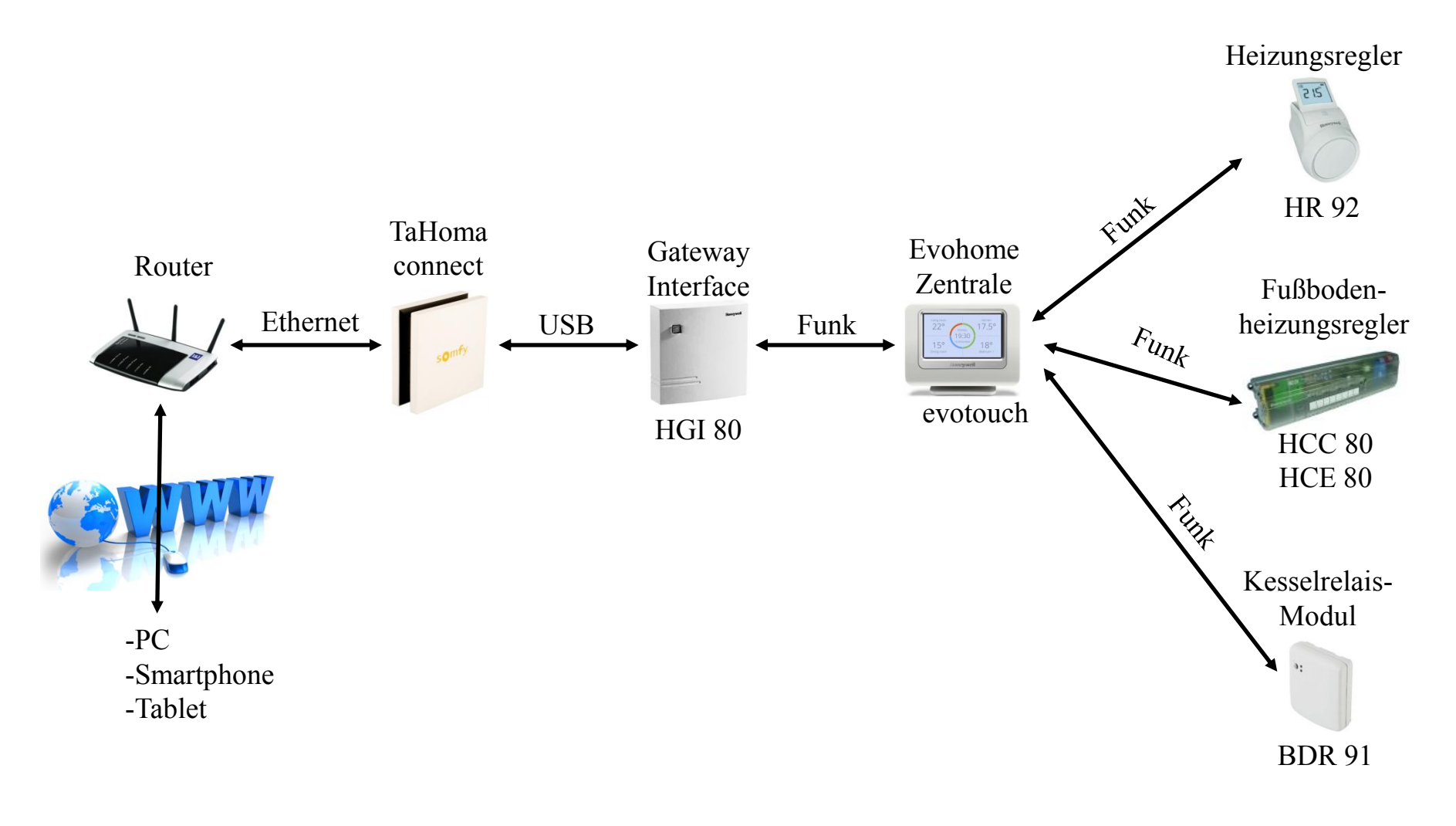

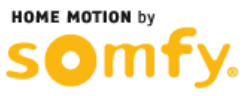

#### 2. Bezugsquellen

|          | Artikel                                                 | Produktbild | Bezug über                                               |
|----------|---------------------------------------------------------|-------------|----------------------------------------------------------|
| vohome 2 | Evohome 2<br>diverse Starterpakete                      |             | Großhandel,<br>amazon.de,<br>& weitere E-Shops           |
|          | Gateway-Interface<br>HGI80                              | •           | Großhandel,<br>sanisto.de                                |
| well Ev  | Bediengerät<br>Evotouch 2                               |             | Großhandel,<br>bodensee-energie.de,<br>& weitere E-Shops |
| Honey    | Heizkörperthermostat<br>HR92                            | R.          | Großhandel,<br>voelkner.de,<br>& weitere E-Shops         |
| nenten   | Fußbodenheizung<br>HCC80<br>(mit integr. Antenne)       |             | Großhandel,<br>amazon.de,<br>& weitere E-Shops           |
| compor   | Fußbodenheizung<br>HCE80<br>(ext. Antenne HRA 80 nötig) |             | Großhandel,<br>amazon.de,<br>& weitere E-Shops           |
| ×        | Kesselrelais-Modul<br>BDR91                             |             | Großhandel,<br>conrad.de,<br>& weitere E-Shops           |

somfy.

### 3. Einbindung in TaHoma

| HOME MOTION | somfy,         |                                                                                | Verbindung   Konto   M                                        | eine Produkte   io-System 🗙            |
|-------------|----------------|--------------------------------------------------------------------------------|---------------------------------------------------------------|----------------------------------------|
|             | Video-Produkte | Produkte <b>evo</b> home                                                       | Produkte <b>enocean</b>                                       | •                                      |
|             |                |                                                                                |                                                               | O<br>evohome-<br>Produkte<br>verwalten |
|             |                | FOPANEL 🔔 MEINE                                                                | EINSTELLUNGEN                                                 | SYSTEMEINSTELLUNGEN                    |
| HOME MOTION | Somry.         | Honey                                                                          | well                                                          |                                        |
|             | Video-Produkte | evoho                                                                          | ome                                                           |                                        |
|             |                | Die evohome-Produ<br>werden jetzt ic                                           | kte Ihrer Anlage<br>dentifiziert                              | O<br>evohome-<br>Produkte              |
|             |                | Für die folgend<br>müssen Sie sich in Ihre<br>Wenden Sie sich<br>an Ihren Fact | en Schritte<br>em Haus befinden.<br>h bei Bedarf<br>hbetrieb. | verwalten                              |
|             | STARTSEITE     | Weiter                                                                         | Abbrechen                                                     | SYSTEMEINSTELLUNGEN                    |

WICHTIG: Vergewissern Sie sich, dass Sie das HGI 80 Modul per USB an die TaHoma Box angeschlossen haben.

Klicken Sie im Menü Systemeinstellungen auf den Reiter "Produkte evohome". Klicken Sie auf "verwalten"

Es öffnet sich ein Pop-Up. Klicken Sie auf "Weiter".

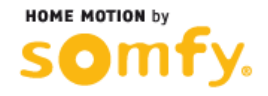

### 3. Einbindung in TaHoma

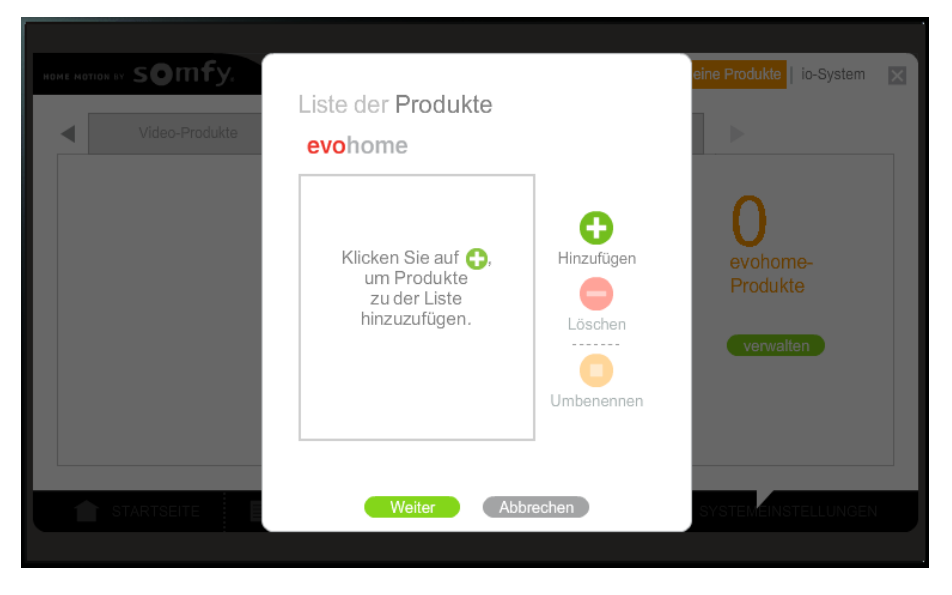

Klicken Sie auf "Hinzufügen".

Folgen Sie den Anweisungen, die im Pop-Up angezeigt werden.

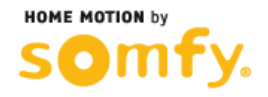

#### 3. Einbindung in TaHoma

EXKURS: Auslesen der Geräte-ID der Evohome Zentraleinheit

Drücken Sie auf « EINSTELLUNGEN » (engl.: SETTINGS)

Halten Sie ca.10 Sekunden die Taste « GERÄTEEINSTELLUNGEN » (engl.: DEVICE SETTINGS) gedrückt

> Benutzen Sie die 6-stellige Geräte-ID (hier: 04B72D) um Ihr Evohome 2 mit TaHoma im nächsten Schritt zu verbinden

Honeywell SYSTEM INFORMATION 08:08 evotouch Device ID 04B72D (\$ :046893) Application Software Version: 25 Jan 16 2014 Bootloader Software Version: 6.0 Aug 27 2013

Tuesday 9 September

Honeywell

SETTINGS

SETTINGS

Salon

23.5°

**M** SCHEDULE

FAULT LOGBOOK

Quick Actions

DEVICE SETTINGS

ROOM SETTINGS

QUICK ACTIONS

08:07

08:07

### 3. Einbindung in TaHoma

| Video-Produkte                                                                          | evohome   uiter   uiter   uiter   uiter   uiter | elne Produkte<br>O<br>evohome-<br>Produkte<br>verwalten<br>Systemenstellunden | k |
|-----------------------------------------------------------------------------------------|-------------------------------------------------|-------------------------------------------------------------------------------|---|
| Video-Produkte   Wideo-Produkte   Wideo-Produkte   Wideo-Produkte   Storforn   Storforn | Produkt hinzufügen<br>evohome                   | eine Produkte io-System                                                       | 0 |

Klicken Sie auf "Weiter".

Die TaHoma Connect sucht nun nach dem Evotouch-Controller.

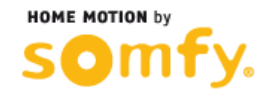

### 3. Einbindung in TaHoma

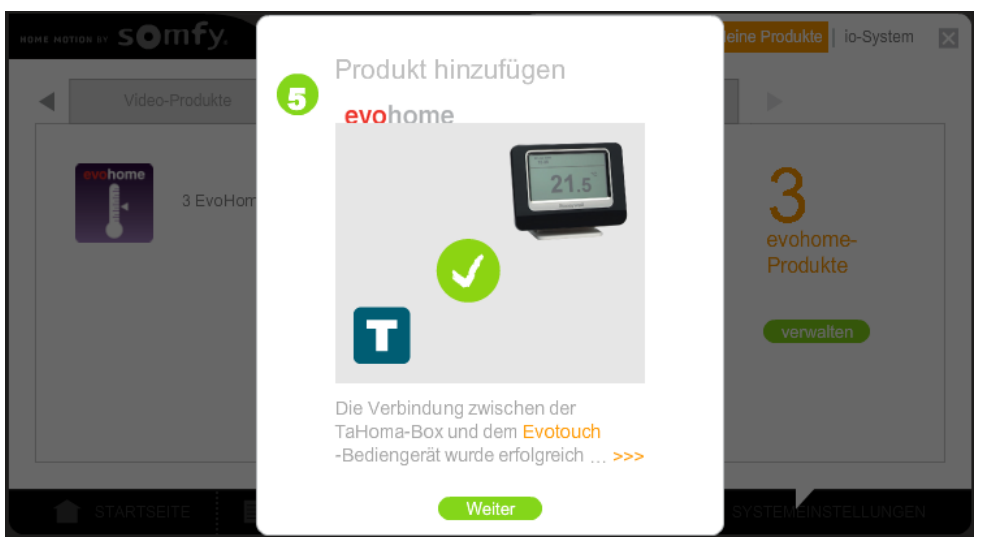

Es erscheint die Meldung, dass evohome erfolgreich eingebunden wurde.

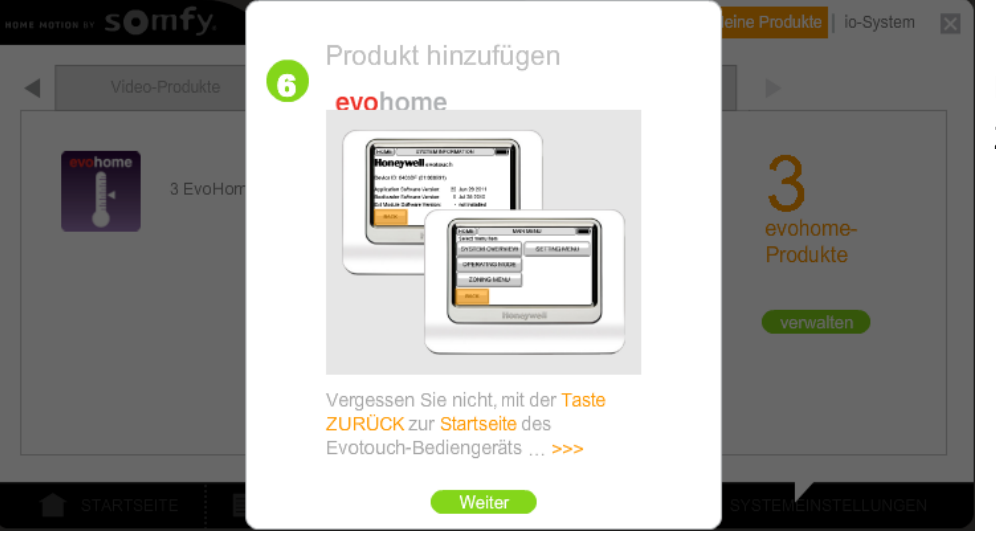

Es wird nun der Hinweis angezeigt, dass man mit dem evotouch-Controller wieder zum Startbildschirm zurückkehren soll.

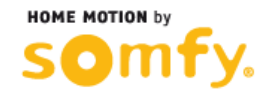

### 3. Einbindung in TaHoma

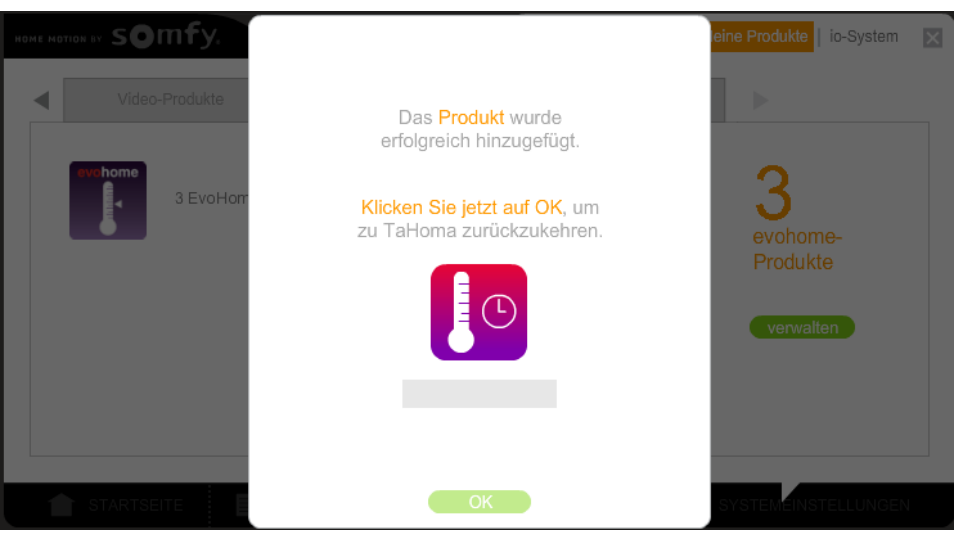

Nun kann ein Name für den evotouch-Controller gewählt werden.

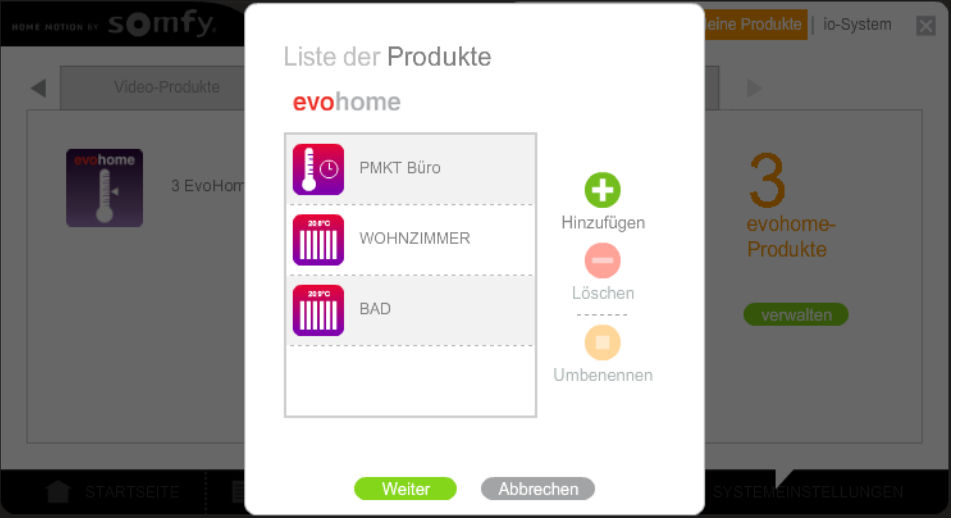

Es werden nun die evotouch-Zentrale mit dem gewählten Namen (hier: PMKT Büro) sowie die zuvor erstellten Räume (mit den Namen der Räume, die zuvor in der evotouch beim Binding definiert wurden) angezeigt.

Eine direkte Ansicht der Heizkörperregler gibt es nicht.

Die Regler können raumweise angesteuert werden.

### 3. Einbindung in TaHoma

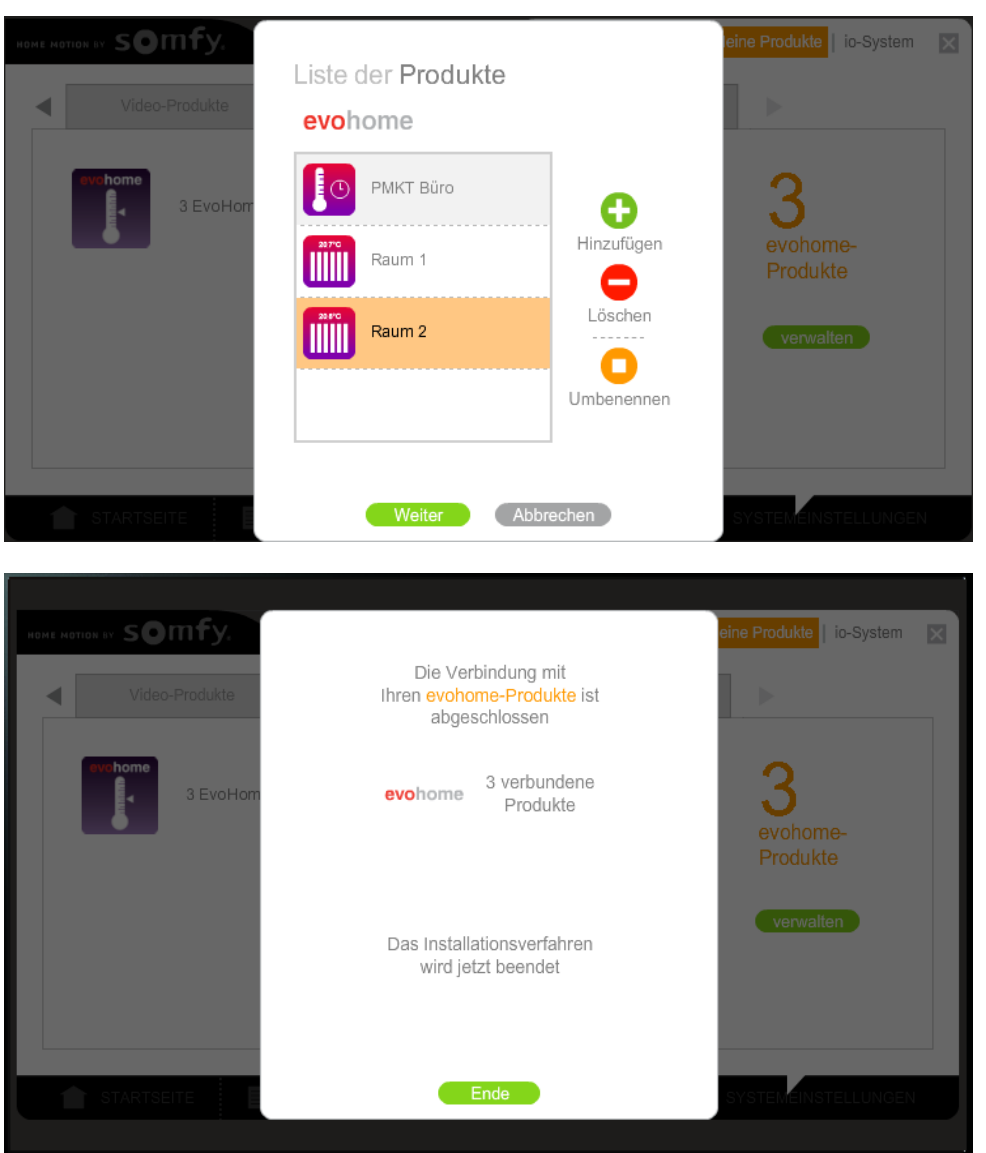

Nun können nachträglich noch die Raumnamen geändert werden (hier: Raum 1 und Raum 2). Diese Namen werden auch im evotouch-Controller aktualisiert und angezeigt.

Einbindung in TaHoma ist abgeschlossen.

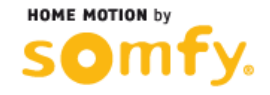

#### 4. Anwendung

Die evotouch-Zentrale sowie die Heizungsregler können im Menü "Mein Haus" gesteuert werden.

Die evohome-Produkte werden auch im Menü "Meine Sensoren" aufgelistet und werden dort angezeigt.

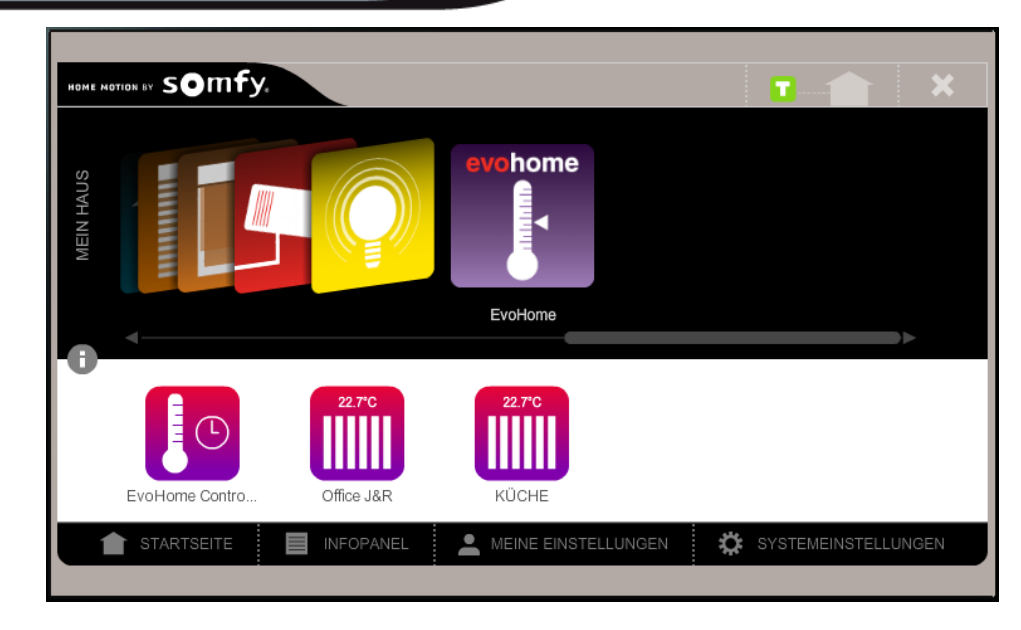

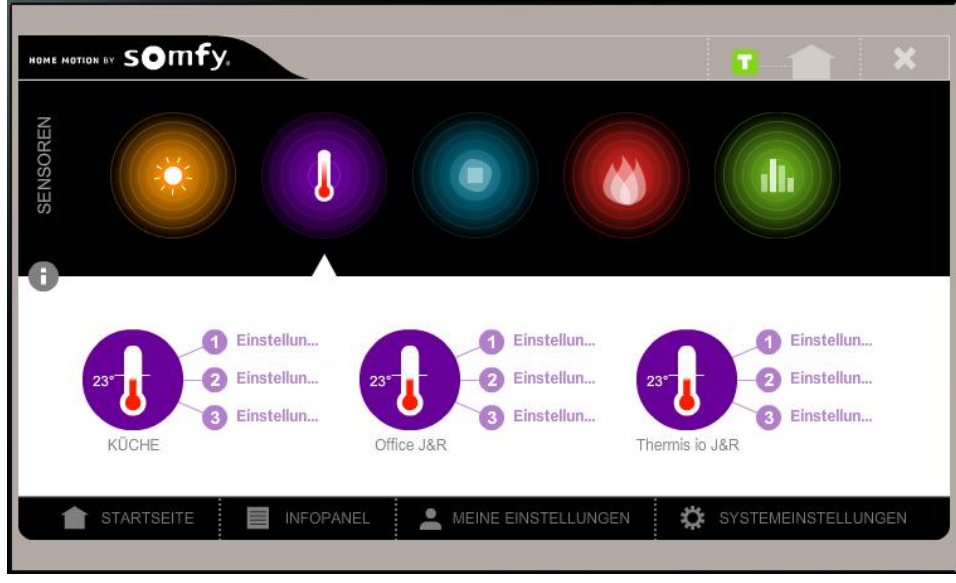

#### 4. Anwendung

Beim Klick auf das Symbol des evohome-Controllers könnnen 4 verschiedene Modi (Auto, Urlaub, Urlaubstag, Aus) ausgewählt und an die evotouch übertragen werden.

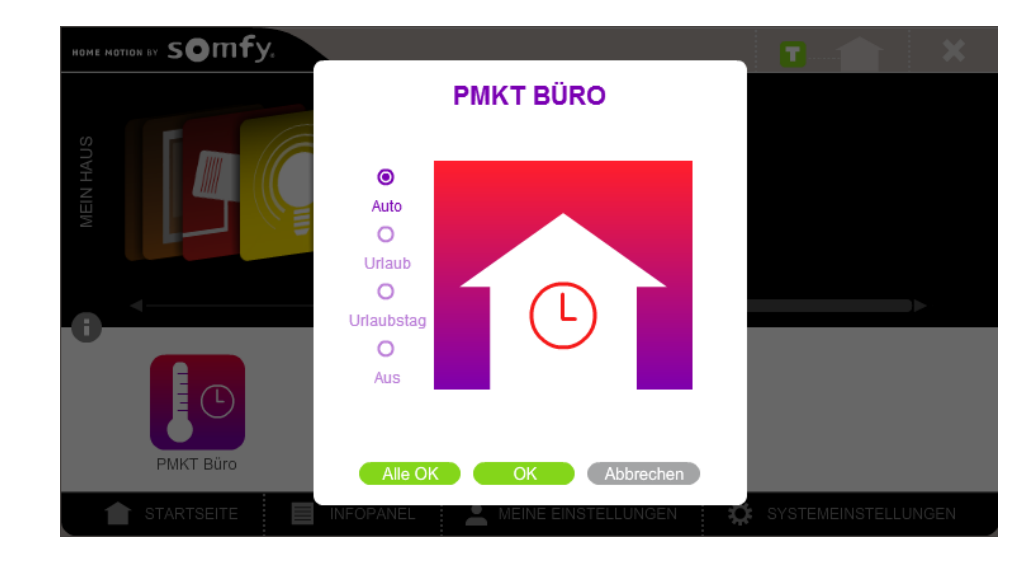

Die einzelnen Räume können manuell bedient werden.

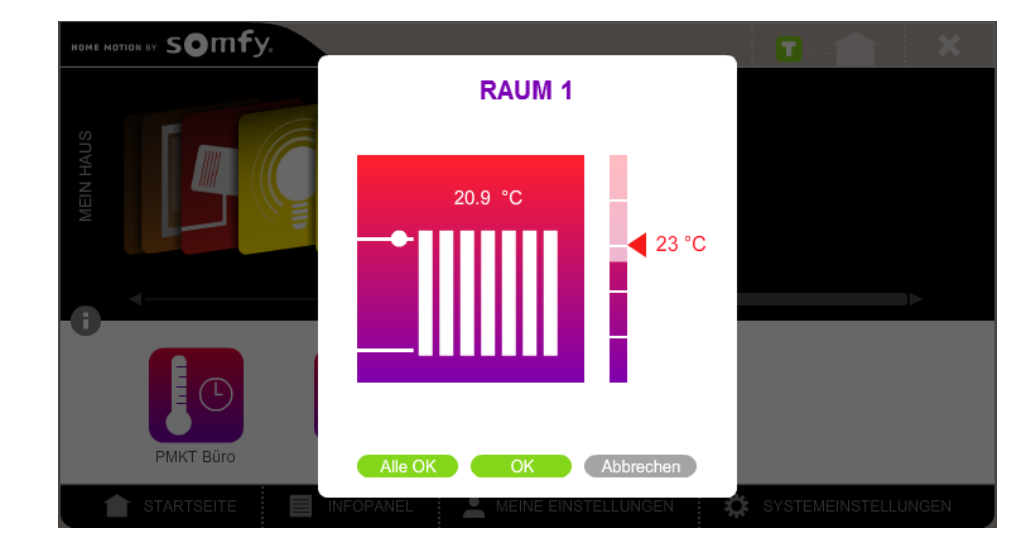

#### 4. Anwendung

In Abhängigkeit der Raumtemperatur können verschiedene Szenarien (z.B. Öffnen der Rollläden, etc.) ausgeführt werden. Zusätzlich kann man per E-Mail über ein ausgeführtes Szenario benachrichtigt werden.

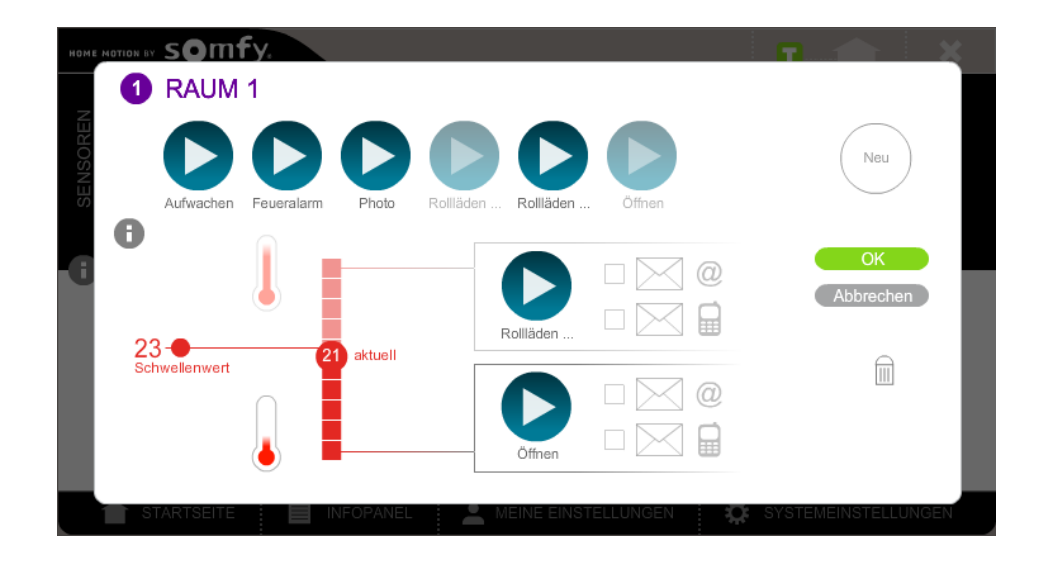

In der Ansicht wird anschließend angezeigt, dass ein Szenario bei einem Raum hinterlegt ist und aktiv ist (grüner Punkt).

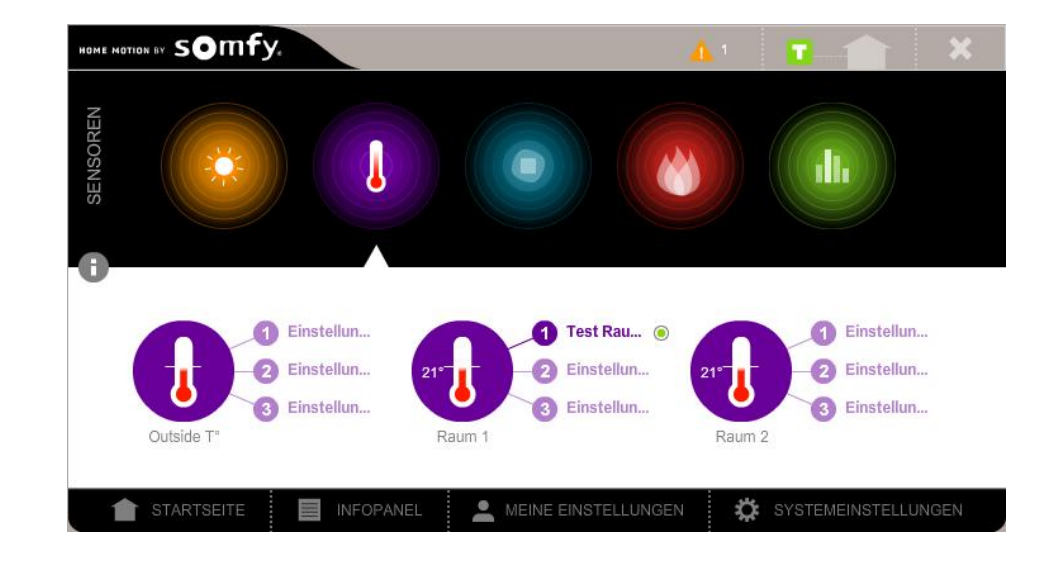

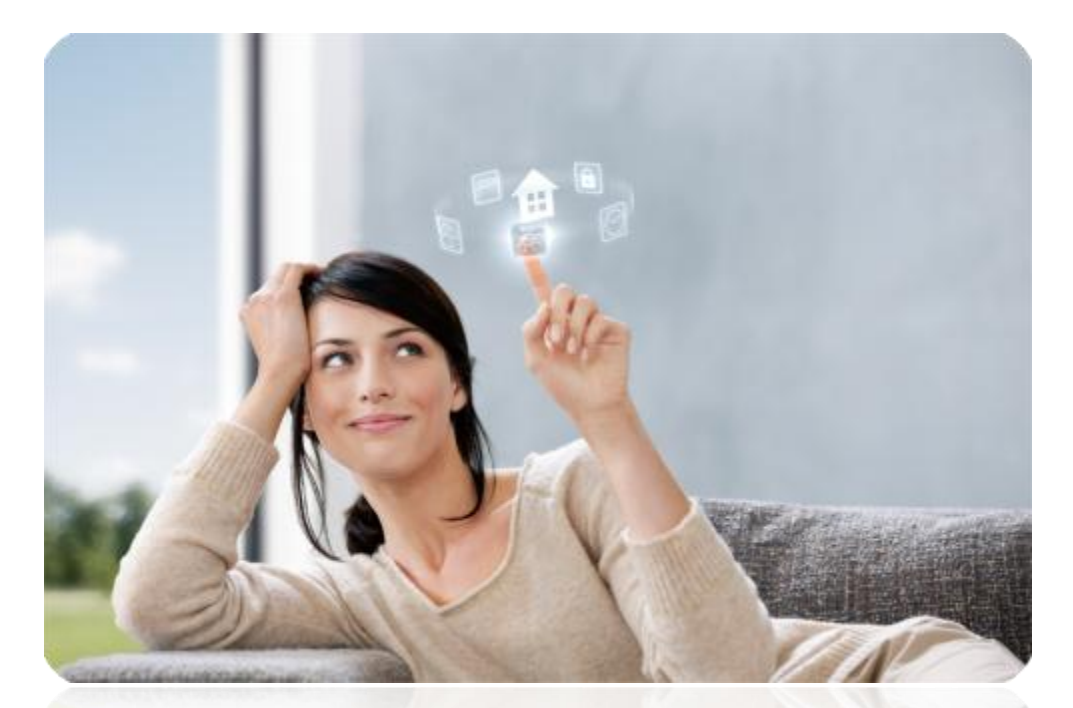

# THANK YOU FOR YOUR ATTENTION!

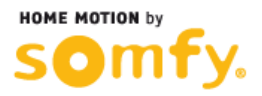